如果自己或其他人都没有创建过会议,则该页面为空白,如图 1。若自己或 其他人创建过会议,则会出现会议列表,分为"已加入会议"和"可加入会议"。

在会议初始页面点击右上角的"+"图标,进入创建会议房间页面,如图2, 在此页面只需填入会议名称即可。在更多信息里,还可设置会议开放属性、呼叫 类型(仅呼出、仅呼入、呼入呼出)、会议号码、会议密码、备注等。

创建会议房间点击确定后会直接跳转到邀请成员页面,如图 3。也可以不选择成员,直接点击取消,会议也创建成功,只是房间里面只有自己,没有其他成员而已。

|                                                                                                    | < 创建房间      | 确定 | 取消                                        | 邀请    | 确定   |
|----------------------------------------------------------------------------------------------------|-------------|----|-------------------------------------------|-------|------|
|                                                                                                    | 6           |    | 企业通讯录                                     | APP用户 | 手机用户 |
|                                                                                                    | <b>会议测试</b> |    | <ul> <li>全部&gt;劳格</li> <li>研发部</li> </ul> | 科技    |      |
|                                                                                                    | 更多信息        |    | 〉销售部                                      |       |      |
|                                                                                                    |             |    | <ul> <li>市场部</li> <li>洲试部</li> </ul>      |       |      |
| 暂时没有加入会议                                                                                                    |             |    | 〉售后运维                                     |       |      |
|                                                                                                    |             |    | 8種人 <                                     |       |      |
|                                                                                                    |             |    | > 財务部<br>                                 |       |      |
|                                                                                                    |             |    | > loogear                                 |       |      |
| 8888 A (m) A (m) |             |    |                                           |       |      |
| 1.会议初始页面                                                                                                    | 2.创建房间      |    | 3.)į                                      | 邀请会议成 | 员    |

邀请成员后跳转到会议房间页面,如图 4,在此页面会议创建者可以进行邀 请成员、发起会议(多个)、呼叫(单个)、静音、私语、删除成员、设置成员 角色等操作。

点击单个成员右侧的图标,弹出操作菜单,如图 5,可以对该成员进行相关 操作。点击成员的头像可查看该成员详情,会议创建者可以请离该成员。

选择成员发起会议后,相应成员的 APP 界面会出现来电弹出框,点击绿色接听按钮即可,如图 6。

| < 会议测试 📃           | < 会议测试 🚍                                               |                                                                                                    |
|--------------------|--------------------------------------------------------|----------------------------------------------------------------------------------------------------|
| (k) (€ 10.5 x£±±±) | (1) (A 494 0/5 (1) (1) (1) (1) (1) (1) (1) (1) (1) (1) |                                                                                                    |
| 房间 成员 历史           | 房间 成员 历史                                               | Amasterdam                                                                                                    |
| 印义丹(自己) …          | 印义丹(自己)                                                | 18723232219<br>来电                                                                                                    |
| <b>吴</b> 吴勇 高技 ・・・ | <b>吴</b> 與應 …                                          |                                                                                                    |
| 王 王世超              | 王 王世超                                                  | and the second second                                                                                                    |
| 黄 黄川               | <b>資</b> 用                                             | and the second division of the second division of the second divisio |
| ···· I\$收          | (ED) ED义丹                                              |                                                                                                    |
|                    | 吴勇: 成员                                                 | 拒绝 《 、 、 按听                                                                                                    |
|                    | Find 時間 私语                                             |                                                                                                    |
|                    | HDR.349                                                |                                                                                                    |
| 4.会议房间             | 5.菜单功能                                                 | 6.来电界面                                                                                                    |

接听该来电之后,会议成员进入会议中,如图 7。默认视频展示格式为 3\*3 模式。页面下半部分的功能按键在 5 秒后会自动消失,点击屏幕则可再次出现。

点击收起图标,视频则会缩小在 APP 界面,可以随意拖动位置,双击视频则放大,如图 8 所示。

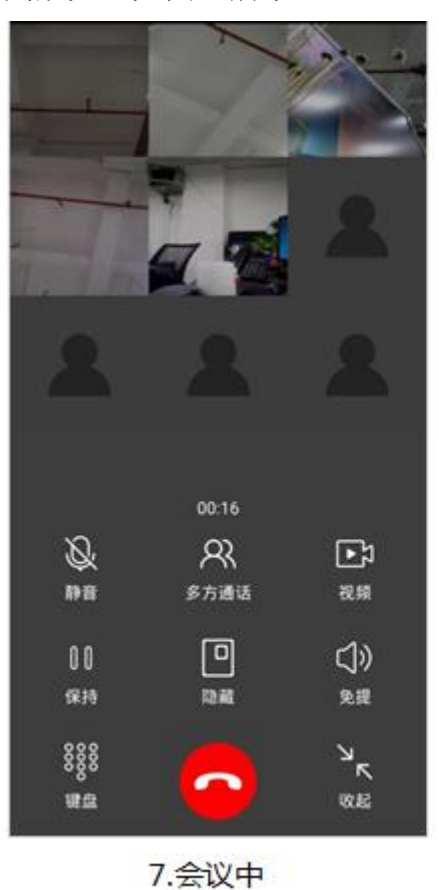

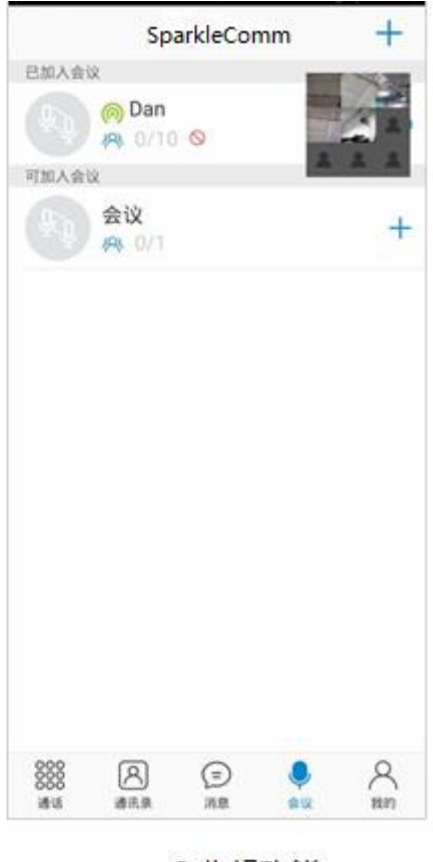

8.收起功能

在会议房间,点击右上角的菜单图标,弹出选项:邀请成员、屏蔽会议,如 图 11。点击邀请成员按钮,可以邀请联系人进入会议。

在会议房间页面点击会议图标,进入会议详情页面,会议创建者可以删除会议,如图 12;会议成员可以离开会议,如图 13。

| eeco YYD |                            | \$ 229 | 6 🔳 |
|----------|----------------------------|--------|-----|
| <        | Looge                      | ar     | ≡   |
|          |                            | Q 邀请成员 |     |
| 会议       | <u> </u>                   | S 屏蔽会议 |     |
| FP       | 印义dan (自己<br><sub>在线</sub> | 2)     |     |
| 柳        | <b>柳红</b><br><sub>在线</sub> |        |     |
| æ        | <b>彩云</b><br>在线            |        |     |
| Y        | <b>YYD</b><br>内岡在线         |        |     |
| Y        | YYiDan<br>商线               |        |     |
|          |                            |        |     |
|          |                            |        |     |
|          |                            |        |     |
|          | 11 会议菜单                    |        |     |